### Salus IRB IRBManager User Guides

Completing and Submitting Modification xForms

#### Table of Contents

| Starting a Modification xForm                                         | 3  |
|-----------------------------------------------------------------------|----|
| Completing the Modification xForm                                     | 4  |
| Multi-Site and Single-Site Modification Flowchart:                    | 6  |
| Things to Keep In Mind                                                | 6  |
| Submitting Modification xForm for Translation Request                 | 8  |
| Submitting Modification xForm for Client Translated Study Document(s) | 9  |
| Requesting to Enroll Vulnerable Populations                           | 11 |
| Submitting a PI Change                                                | 12 |
| Submitting a Site Change                                              | 13 |
| Replace Site Location(s):                                             | 14 |
| Add Additional Site Location(s):                                      | 15 |
| Removing Site Location(s):                                            | 16 |
| Submitting a Planned Protocol Deviation                               | 17 |
| WHAT IS THE STATUS OF MY SUBMISSION?                                  | 20 |

### Starting a Modification xForm

The following circumstances require submission of a modification xForm. When submitting, please keep the following in mind:

• Modification xForms are to be used for submissions of new and revised materials on an existing and active study or study site.

Select all of the type(s) of change(s) included in this submission (Required)

- Protocol Amendment/revision
- Protocol Administrative/Clarification letter
- Investigator's Brochure/Product Information
- Study Materials
- Change in Number of Participants
- Recruitment Materials
- Translation of study document(s)
- Revised Informed Consent Document
- New Informed Consent Document
- Change in PI
- Replace Site Location(s)
- Add Additional Site Locations(s)
- Removing Site(s)
- Change in Project Manager/Sponsor Representative
- Request to Enroll Vulnerable Population(s)
- Planned Protocol Deviation
- Other
- 1. From your IRBManager Dashboard, select the "Studies" tab
- 2. Select the study or site for which you wish to modify
- 3. Click on "Start xForm" on the left side

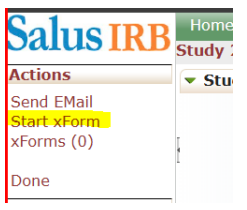

4. Select Modification of Approved Research

| Select | Form to start                       |                                                                                                    |
|--------|-------------------------------------|----------------------------------------------------------------------------------------------------|
| Action | Form (Click to start)               | - Description                                                                                                    |
|        | Annual Check In                     | Annual Check In for Exempt and Minimal Risk Research                                                                              |
|        | Continuing Review                   | Application for Continuing Review                                                                                                 |
|        | Final Report                        | Final Report Form                                                                                                    |
|        | Modification of Approved Research   | Request for Review of Modification                                                                                                |
|        | New Contact Form                    | Registering a New User                                                                                                    |
|        | Personnel Change Form               | Use this form to add or remove key personnel or Sub-Investigator on a study. Not to be used to add/change Principal Investigator. |
|        | Training Certification Submission   | Use this form to update HSP Training Submission for a contact                                                                     |
|        | Update Accounts Payable Information | Update Accounts Payable Information                                                                                               |
|        |                                     |                                                                                                    |

5. Complete and submit the form

Filter:

### Completing the Modification xForm

1. If the Modification Submission includes a Personnel Change, this will be your first question on the modification checklist. Click the link on the xForm to start the Personnel Change Form.

Does this modification include a Personnel Change? If so, click here to start a new form. Click here to start a Personnel Change Form.

#### 2. (Multi-Site Question) To whom does this apply?

• Select: All Active; One Site or Select a few of multiple sites

To Whom Does This Apply (Required)

- All active sites
- One site
- $\odot~$  A select few of multiple sites
- Note: If "One Site" or a "Select Few of Multiple Sites" is selected, please provide the site(s) information in the text box below.

```
Which sites will this modification apply to? (Required)
```

- 3. Once page 1 is complete, click NEXT at the bottom of the form to page 2.
  - Please attach all necessary documents here (see screenshot).
  - First drop down: Is the document New or Revised?
  - Select clean or tracked document
    - Note: please follow the instructions below on how to submit documents, new and revised.
  - Attach document
  - Click save

| Documents Affected                                                                                                    |                                                                                                    |                                                                           |                                |
|----------------------------------------------------------------------------------------------------|----------------------------------------------------------------------------------------------------|---------------------------------------------------------------------------|--------------------------------|
| For each document, fill out the tabl                                                                                       | e below. (Required)                                                                                                    |                                                                           |                                |
| When naming your clean versi<br>name. (i.e. Protocol version 1.                                                            | ons, please include the document name, vers<br>0 dated 06/03/2024). Your document name,                                                      | ion and/or date in the<br>as provided here, will                          | file<br>be listed              |
| in your`approval letter. Salus                                                                                             | vill not edit your document name on your beh                                                                                                 | nair.                                                                     |                                |
| in your approval letter. Salus<br>For consent revisions, please o<br>document(s).                                          | vill not edit your document name on your beh<br>nly provide the tracked Word version of your                                                 | currently approved c                                                      | onsent                         |
| in your approval letter. Salus<br>For consent revisions, please o<br>document(s).                                          | vill not edit your document name on your beh<br>nly provide the tracked Word version of your<br>Be                                           | air.<br>currently approved c<br>certain to click 'Save' after             | o <b>nsent</b><br>each entry   |
| <pre>in your approval letter. Salus For consent revisions, please o document(s). # Is the document new or revised? *</pre> | vill not edit your document name on your beh<br>nly provide the tracked Word version of your<br>Be<br>Is this a clean or tracked document? * | air,<br>currently approved c<br>certain to click 'Save' after<br>Document | onsent<br>each entry<br>Action |

- 4. When you have finished attaching all documents, click NEXT into page 3 of the xForm.
  - Please list any additional information the site feels Salus IRB should be aware of here.

Provide additional comments or instructions (if applicable)

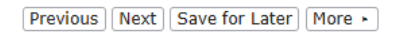

- 5. Click NEXT, to page 4 of the xForm. This page will ask the study to verify the billing/account information.
  - Ensure ALL Accounts Payable (AP) Information is correct and up to date. If the information is incorrect, select NO. This will prompt the xForm to allow you to enter correct information.

```
Existing Accounts Payable (AP) Information
 This is the AP information on file currently
  Primary Billing Contact
 Jane Doe
  Company Name
  Rainbow Research
         Number
 123-654-7894
 Primary Invoicing Email
           v@gmail.com
 Additional Email
  if applicable. If you only have one invoicing email, this will be blank.
                 a@gmail.com
 123 Blue Avenue Liberty Hill, Tx 78642
  Purchase Order Required?
  No
  Payment Method
 Credit Card
Is the above accounts payable information still correct? (Required)
```

YesNo

)

Previous Next Save for Later More •

- 6. Final Step: SUBMIT
  - Note: if the PI is not the person creating the xform, the form will be routed to the PI for review and signature prior to final submission to Salus for review (see "IRBManager User Instructions for Site PIs")

#### Multi-Site and Single-Site Modification Flowchart:

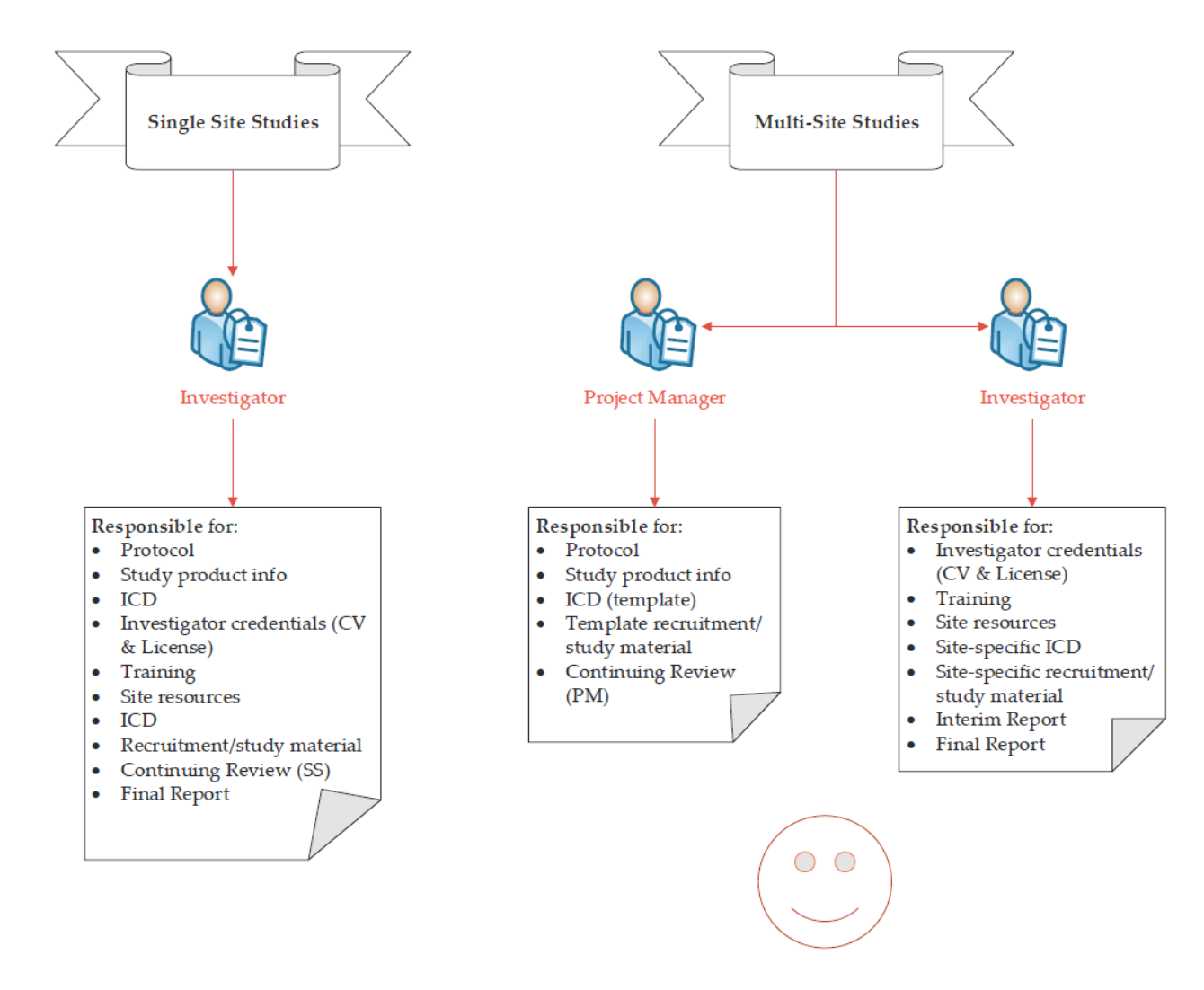

#### Things to Keep In Mind

When submitting Modifications, please ensure your documents follow the list of Salus IRB requirements below.

- IMPORTANT: ALL documents submitted for review and approval by Salus IRB require a Version # and/or Date to be included in the document and in the document file name.
- Revised Informed Consent Document(s): Must be submitted on Salus IRB previously approved and locked version. Salus IRB will not accept revisions made to a MSWord document that does not require Salus IRB password protection to unlock.

- Revised/Amended Protocol: Submit a clean version of the document. Submit a tracked and/or SOC version of the document. Tracked and/or SOC must always be provided.
- Revised Investigator's Brochure: Submit a clean version of the document. Submit a tracked and/or SOC version of the document. Tracked and/or SOC must always be provided.
- Study Material: All Study Materials must be submitted as a MSWord document. For revisions, submit a clean AND tracked document. If a tracked document cannot be provided, please provide a detailed list of all revisions to the document in the additional comments section of the xForm.
- Recruitment Material: All Recruitment Material must be submitted as a MSWord document. All revised recruitment materials must be submitted with a clean AND tracked document. If a tracked document cannot be provided, please provide a detailed list of all revisions to the document in the additional comments section of the xForm.
- Client Translated Study Documents: If your study is a client translated study/site, please ensure the following:
  - o Include all translated documents alongside corresponding translation certificates.
  - Ensure all file names contain a version # and/or date that Salus IRB will be able to locate on the document itself.
- Change in Principle Investigator/Project Manager:
  - Ensure new investigator's documents are submitted as applicable (license, HSP certificate, CV, etc.)
- Adding/Removing/Changing Research Sites/Locations:
  - o Salus IRB will modify any active ICDs to reflect the research site/location modifications. Please only select "ICD revisions" if changes *other than* location are requested.
- File Naming: Salus IRB will not re-name your files, therefore your document name, as provided on the xForm, will be listed in the approval letter. When naming your clean versions, please include the document name, version and/or date in the file name. The only exception is that Salus IRB will rename ICDs upon approval, thus you do not need to rename any ICDs submitted for modification.
  - o Examples of how documents should be named:*Protocol Version 1.0 dated* 06/03/2024
  - o Protocol Clarification Letter dated 22 December 2021
  - o Subject Calendar Version 2 dated 25-Jan-25
  - o Subject Calendar V2
  - o AdSet V2 dated 22-Feb-25

- o AdSet Version 2.0
- Drug Diary: Daily Dosing 3 Days on and 4 Days Off for Cycle X dated 01-25-2025
- o Drug Diary: Daily Dosing 3 Days on and 4 Days off for Cycle X
- o Investigator's Brochure Edition 5.0 dated 1-23-24
- o Investigator's Brochure Edition 5.0

### Submitting Modification xForm for Translation Request

- 1. First, please ensure that your study and/or site is approved to enroll Non-English-Speaking Participants. If your study/site is NOT approved to do so, please follow the instructions for "Requesting to Enroll Vulnerable Populations" as detailed later in this document.
- 2. Start Modification xForm

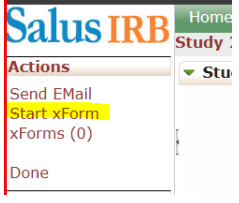

#### 3. Select Translation of Study Document(s)

Select all of the type(s) of change(s) included in this submission (Required)

#### Protocol Amendment/revision

- Protocol Administrative/Clarification letter
- Investigator's Brochure/Product Information
- Study Materials
- Change in Number of Participants
   Recruitment Materials
- Recruitment Materials
   Translation of study document(s)
- Iranslation of study document(s)
   Revised Informed Consent Document
- New Informed Consent Document
- Change in PI
- Replace Site Location(s)
- Add Additional Site Locations(s)
- Removing Site(s)
- Change in Project Manager/Sponsor Representative
- Request to Enroll Vulnerable Population(s)
   Planned Protocol Deviation
- Other

#### 4. (Multi-Site Question) To whom does this apply?

• Select: All Active; One Site or Select a few of multiple sites

To Whom Does This Apply (Required)

- All active sites
- One site
- $\odot~$  A select few of multiple sites
  - Note: If "One Site" or a "Select Few of Multiple Sites" is selected, please provide the site(s) information in the text box below.

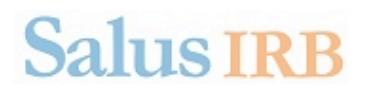

Which sites will this modification apply to? (Required)

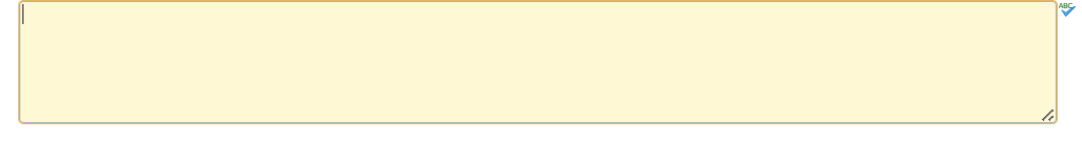

- 5. Select Request for Salus IRB to Translate study documents & answer the questions:
  - Do you require a quote? If selected, Salus IRB will send the translation to the vendor and receive a quote. Salus will send this quote via email for the study to confirm. If this option is selected, Salus IRB will not move forward with the translation until you have accepted the quote.
  - Do you require a back translation?

| Translation Request: (Required)                                                                                                    |
|----------------------------------------------------------------------------------------------------|
| Request for Salus IRB to translate study documents                                                                                                  |
| <ul> <li>Translated documents provided for approval by Salus</li> </ul>                                                                             |
| What's the status of the documents you are asking to be translated? (Required) <ul> <li>English version was previously approved by Salus</li> </ul> |
| <ul> <li>English version is pending approval by Salus (as part of this modification request)</li> </ul>                                             |
| Do you require a quote before proceeding with the translation? (Required) O Yes                                                                     |
| O No                                                                                                    |
| Do you require a back translation? (Required)<br>O Yes                                                                                              |
| O No                                                                                                    |

- 6. **Attach:** Currently approved English document (this will be the exact document translated)
- 7. Input Requested language: (Spanish, Chinese, Japanese...etc.)

| Documents                                                                 |                                                      |                            |
|---------------------------------------------------------------------------|------------------------------------------------------|----------------------------|
| Documents for Review (Required)                                           | One document per row, click "save" at the end of the | row to add additional rows |
| # Currently Approved English Version *           1         Add Attachment | Request Language(s) *                                | Action<br>Save             |
| Previous Next Save for Later More •                                       |                                                      |                            |

8. Final Step: SUBMIT

# Submitting Modification xForm for Client Translated Study Document(s)

- 1. First, please ensure that your study and site are approved to enroll Non-English-Speaking Participants. If your study/site is NOT approved to do so, please follow the instructions for "Requesting to Enroll Vulnerable Populations" as detailed later in this document.
- 2. Start Modification xForm

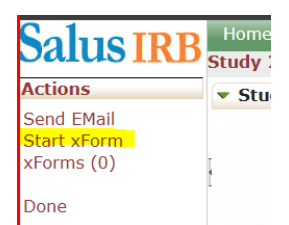

#### 3. Select Translation of Study Document(s)

Select all of the type(s) of change(s) included in this submission (Required)

- Protocol Amendment/revision
- Protocol Administrative/Clarification letter
- Investigator's Brochure/Product Information
- Study Materials
- Change in Number of Participants
   Description of Materials
- Recruitment Materials
- Translation of study document(s)
   Revised Informed Consent Document
- New Informed Consent Document
- Change in PI
- Replace Site Location(s)
- Add Additional Site Locations(s)
- Removing Site(s)
- Change in Project Manager/Sponsor Representative
- Request to Enroll Vulnerable Population(s)
- Planned Protocol Deviation
- Other

#### 4. (Multi-Site Question) To whom does this apply?

• Select: All Active; One Site or Select a few of multiple sites

To Whom Does This Apply (Required)

- All active sites
- One site
- A select few of multiple sites
- Note: If "One Site" or a "Select Few of Multiple Sites" is selected, please provide the site(s) information in the text box below.

Which sites will this modification apply to? (Required)

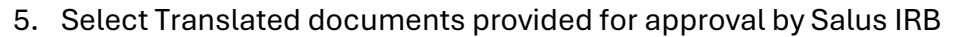

- 6. Attach the Salus IRB Approved English Version, the Translated document, and the Certificate of Accuracy/Translation.
  - Ensure the translated document contains a version # and/or date that matches the document.
  - All Client Translated documents must be submitted alongside a Translation Certificate. The Certificate of Translation must contain the document file name, version # and/or date listed on the document.

| Translation Request: (Required)                                                                                                    |                                                                                                    |                                                                                             |                                                                                        |                            |
|----------------------------------------------------------------------------------------------------|----------------------------------------------------------------------------------------------------|---------------------------------------------------------------------------------------------|----------------------------------------------------------------------------------------|----------------------------|
| <ul> <li>Request for Salus IRB to translate study documents</li> <li>Translated documents provided for approval by Salus</li> </ul> |                                                                                                    |                                                                                             |                                                                                        |                            |
| Do                                                                                                    | cuments                                                                                                    |                                                                                             |                                                                                        |                            |
| For<br>W<br>da                                                                                                    | Translated Documents:<br>hen uploading the <b>Translated document</b> , name the dou<br>ted 06/03/2024). Your document name, as provided her | cument accordingly with Title version and,<br>e, will be listed in your approval letter. Sa | /or date. (ie. Recruitment Flyer Spanish v<br>Ilus will not edit your document name on | ersion 1.0<br>your behalf. |
| Do                                                                                                    | cuments for Review (Required)                                                                                                    |                                                                                             |                                                                                        |                            |
|                                                                                                    |                                                                                                    | One document per row,                                                                       | click "save" at the end of the row to add                                              | additional rows            |
| #                                                                                                    | Currently Approved English Version *                                                                                                    | Translated Document *                                                                       | Certificate of Accuracy *                                                              | Action                     |
| 1                                                                                                    | Add Attachment                                                                                                    | Add Attachment                                                                              | Add Attachment                                                                         | Save                       |
|                                                                                                    | Previous Next Save for Later More •                                                                                                    | 1                                                                                           |                                                                                        |                            |

7. Final Step: SUBMIT

### Requesting to Enroll Vulnerable Populations

If the study/site would like to enroll vulnerable populations follow the instructions below.

- 1. Start Modification xForm
- 2. Select Request to Enroll Vulnerable Populations
  - NOTE: If the number of participants to be enrolled in the study is changing and/or you are requesting adding a new vulnerable population, a protocol amendment must also be submitted. Be certain to select 'protocol amendment' in the type of changes.
  - If you do not include ICD revisions, you must provide a rational for ICD modification not being necessary.
  - You may either attach a rationale or write a rationale in the box listed below.

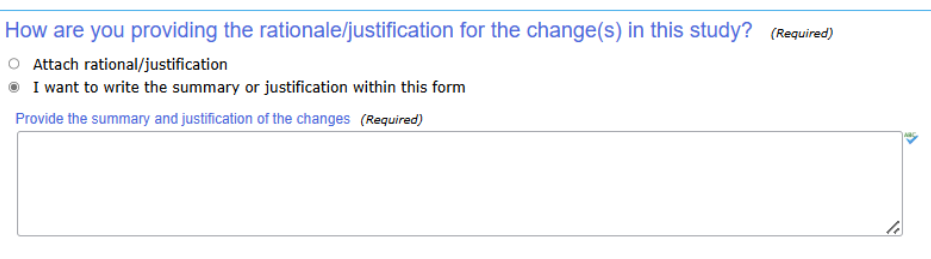

3. Follow the instructions below on the xForm & attach required documentation

| Please select the vulnerable population(s) you wish to enroll. (Required)                                                                                                    |
|----------------------------------------------------------------------------------------------------|
| None                                                                                                    |
| Pregnant Women, Human Fetuses, Neonates                                                                                                    |
| Prisoners                                                                                                    |
| Children (defined as individuals who have not reached the legal age under State law to consent to the treatments or procedures in this research)                                                                |
| Children who are wards of State                                                                                                    |
| Non-English Speaking Participants                                                                                                    |
| Employees of the PI, Research Staff, or Sponsor                                                                                                    |
| Military Personnel                                                                                                    |
| Students of the University or the PI Participating in this Research                                                                                                    |
| Economically Disadvantaged                                                                                                    |
| Patients in Nursing Homes                                                                                                    |
| Family Members of PI, Research Staff, or Sponsor                                                                                                    |
| Educationally Disadvantaged                                                                                                    |
| Terminally III                                                                                                    |
| Adults Who Do Not Read or Write                                                                                                    |
| Adults Unable to Consent for Themselves                                                                                                    |
| Adults with Diminished Decision-Making Capacity                                                                                                    |
| Other                                                                                                    |
| For each vulnerable population identified above, please provide your justification for including these populations in this study. (Required)                                                                    |
| *                                                                                                    |
|                                                                                                    |
| Describe the additional safeguards in place to protect the rights and welfare of these participants. (Required)                                                                                                 |
| ×                                                                                                    |
|                                                                                                    |
| Please provide written documentation of approval for inclusion of the vulnerable population(s) from the Sponsor/Sponsor Representative. An email from the Sponsor will suffic<br>(Required)<br>(Add Attachment) |

4. Final Step: SUBMIT

#### Submitting a PI Change

1. Start a Modification xForm

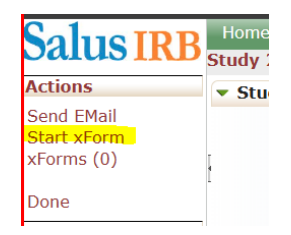

- 2. (Multi-Site Question) To whom does this apply?
  - Select: All Active; One Site or Select a few of multiple sites

To Whom Does This Apply (Required)

- All active sites
- One site
- $\,\odot\,$  A select few of multiple sites
- Note: If "One Site" or a "Select Few of Multiple Sites" is selected, please provide the site(s) information in the text box below.

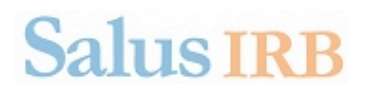

Which sites will this modification apply to? (Required)

- 3. Select "Change in PI" from the list below and provide rationale/justification.
  - Rationale/Justification may be written in like so or you may attach a document.

Select all of the type(s) of change(s) included in this submission (Required)

- Protocol Amendment/revision
- Protocol Administrative/Clarification letter
- Investigator's Brochure/Product Information
- Study Materials
- Change in Number of Participants
- Recruitment Materials
- Translation of study document(s)
- Revised Informed Consent Document
- New Informed Consent Document
- Change in PI
- Replace Site Location(s)
- Add Additional Site Locations(s)
   Removing Site(s)
- Removing Site(s)
- Change in Project Manager/Sponsor Representative
- Request to Enroll Vulnerable Population(s)
- Planned Protocol Deviation
- Other

How are you providing the rationale/justification for the change(s) in this study? (Required)

Attach rational/justification

I want to write the summary or justification within this form

Provide the summary and justification of the changes (Required)

Dr. Doe will be leaving the site next month on DD MMM YYYY. Dr. Jane will become new PI for study (or site). OR Change in PI from Dr. XXX to Dr. XXX

- 4. Answer all questions prompted & provide all required documentation.
- 5. Final Step: SUBMIT

#### Submitting a Site Change

1. Start a Modification xForm

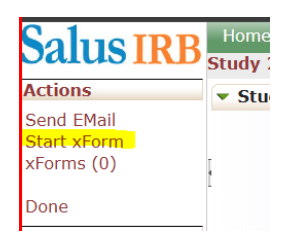

#### 2. (Multi-Site Question) To whom does this apply?

• Select: All Active; One Site or Select a few of multiple sites

To Whom Does This Apply (Required)

- All active sites
- One site
- $\odot~$  A select few of multiple sites
  - Note: If "One Site" or a "Select Few of Multiple Sites" is selected, please provide the site(s) information in the text box below.

Which sites will this modification apply to? (Required)

- 3. Select the Type of Change:
  - Replace Site Location(s)
  - Add Additional Site Location(s)
  - Removing Site(s)

Select all of the type(s) of change(s) included in this submission (Required)

- Protocol Amendment/revision
- Protocol Administrative/Clarification letter
- Investigator's Brochure/Product Information
- Study Materials
- Change in Number of ParticipantsRecruitment Materials
- Recruitment Materials
   Translation of study document(s)
- Revised Informed Consent Document
- New Informed Consent Document
- Change in PI
- Replace Site Location(s)
- Add Additional Site Locations(s)
- Removing Site(s)
- $\hfill\square$  Change in Project Manager/Sponsor Representative
- $\hfill\square$  Request to Enroll Vulnerable Population(s)
- Planned Protocol DeviationOther

#### Replace Site Location(s):

- 1. Provide All Information Required Below:
  - Attach a rational/justification document OR provide a written summary/justification of the change in the text box provided.
  - Describe the changes in site location(s)
  - List Name of Research Site(s)
  - Provide full site(s) address

How are you providing the rationale/justification for the change(s) in this study? (Required)

| 0      | Attach | rational/justification |
|--------|--------|------------------------|
| $\sim$ | Accuch | radional/justification |

 $\odot~$  I want to write the summary or justification within this form

Describe changes in site location(s) (Required)

Name of Research Site(s) (Required)

Site(s) Address (including City, State, and Zip) (Required)

2. Confirm the above accounts payable information is still correct.

Is the above accounts payable information still correct? (Required)
Yes
No

3. Final Step: SUBMIT

#### Add Additional Site Location(s):

- 1. Provide All Information Required Below:
  - Attach a rational/Justification document OR provide a written summary/justification of the change in the text box provided.
  - Describe the changes in site location(s)
  - List Name of Research Site(s)
  - Provide full site(s) address

How are you providing the rationale/justification for the change(s) in this study? (Required)

| 0      | Attach | rational/justification |
|--------|--------|------------------------|
| $\sim$ | Accuch | radional/justification |

 $\odot~$  I want to write the summary or justification within this form

Describe changes in site location(s) (Required)

Name of Research Site(s) (Required)

Site(s) Address (including City, State, and Zip) (Required)

2. Confirm the above accounts payable information is still correct.

Is the above accounts payable information still correct? (Required)
Yes
No

3. Final Step: SUBMIT

#### Removing Site Location(s):

- 1. Provide All Information Required Below:
  - Attach a rational/Justification document OR provide a written summary/justification of the change in the text box provided.

#### **RESEARCH SITE(s) BEING REMOVED/REPLACED:**

- Describe the changes in site location(s)
- List Name of Research Site(s)
- Provide full site address(es)

How are you providing the rationale/justification for the change(s) in this study? (Required)

Attach rational/justification

 $<sup>\</sup>odot~$  I want to write the summary or justification within this form

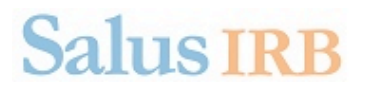

| Describe chang  | jes in site location  | (S) (Required) |            |          |
|-----------------|-----------------------|----------------|------------|----------|
|                 |                       |                |            | Ŕ        |
|                 |                       |                |            | li li    |
|                 |                       |                |            | <br>     |
| vame of Resea   | IFCN SITE(S) (Require | ed)            |            |          |
|                 |                       |                |            | 1        |
|                 |                       |                |            |          |
|                 |                       |                |            |          |
|                 |                       |                |            | 1.       |
|                 |                       |                |            | <i>k</i> |
| Site(s) Address | (including City, S    | tate, and Zip) | (Required) | <br>     |

2. Confirm the above accounts payable information is still correct.

Is the above accounts payable information still correct? (Required)

- O Yes
- O No
- 3. Final Step: SUBMIT

#### Submitting a Planned Protocol Deviation

1. Start a Modification xForm

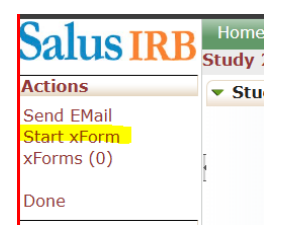

- 2. (Multi-Site Question) To whom does this apply?
  - Select: All Active; One Site or Select a few of multiple sites

To Whom Does This Apply (Required)

- $\odot~$  All active sites
- One site
- A select few of multiple sites

• Note: If "One Site" or a "Select Few of Multiple Sites" is selected, please provide the site(s) information in the text box below.

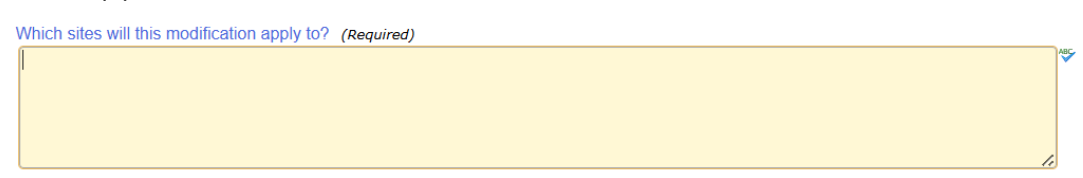

3. Select "Planned Protocol Deviation"

Select all of the type(s) of change(s) included in this submission (Required)

- Protocol Amendment/revision
- Protocol Administrative/Clarification letter
- Investigator's Brochure/Product Information
- Study Materials
- Change in Number of Participants
- Recruitment Materials
- Translation of study document(s)
- Revised Informed Consent Document
- New Informed Consent Document
- Change in PI
- Replace Site Location(s)
- Add Additional Site Locations(s)
   Remember 2 Site (a)
- Removing Site(s)
- Change in Project Manager/Sponsor Representative
- Request to Enroll Vulnerable Population(s)
   Planned Protocol Deviation
- Other
- 4. Next Page Ensure all questions are addressed below:
  - You may either attach a rational/justification or you may write a summary or justification within the form in the box provided.

Planned Protocol Deviation

A prospective, intentional deviation from the IRB-approved protocol (for details on details on reporting these events, see the Reporting Guidelines for Unanticipated Problems, Deviations, and Other Safety Information)

If the planned deviation is to remove an immediate apparent hazard or risk of harm to participants or others, you must use the problem reporting form.

| Describe the planned protocol deviation: (Required)                                                                                                    | * |
|----------------------------------------------------------------------------------------------------|---|
| Describe how the deviation is not consistent with the approved protocol (Required)           Provide written documentation of the Sponsor's approval of this deviation (Required)           [Add Attachment] | * |
| How are you providing the rationale/justification for the change(s) in this study? (Required)                                                                                                    |   |
| Attach rational/justification     I want to write the summary or justification within this form  Provide the summary and justification of the changes (Required)                                             | * |

- 5. Verify the Existing Accounts Payable Information is still correct
- 6. Final Step: SUBMIT

### WHAT IS THE STATUS OF MY SUBMISSION?

| Form Stage                              | Stage Meaning                                                                                                    |
|-----------------------------------------|----------------------------------------------------------------------------------------------------|
| Application Form Data Entry             | The application form is with the research                                                                                                    |
|                                         | team and you are able to make edits or                                                                                                    |
|                                         | enter in new data/ information.                                                                                                    |
| PI Signature for Coordinator Submission | The application form was completed by<br>somebody other than the PI. The form is<br>waiting for the PI to review and approve the<br>submission to the IRB. The IRB does not<br>receive the submission until the PI has<br>signed off. |
| Main Sponsor Contact Signature          | A multi-site study main submission was<br>completed by somebody other than the<br>Project Manager/ PI. The form is waiting for<br>the lead PM/PI to review and approve the                                                            |
|                                         | submission to the IRB. The IRB does not<br>receive the submission until the lead PM/PI<br>has signed off.                                                                                                    |
| QA Assignment                           | The IRB has received your submission and will assign it to an admin staff member for review.                                                                                                    |
| QA/Screening                            | Your submission is in review by admin staff.                                                                                                    |
| QC Expedited Pre-Approval               | Your submission is in review by admin staff.                                                                                                    |
| Expedited Review                        | Your submission is in review by a board member.                                                                                                    |
| Expedited Review Processing             | An admin staff is preparing to send the board member's review outcome to you.                                                                                                    |
| Awaiting Board Meeting                  | The submission has been assigned to an upcoming board meeting.                                                                                                    |
| Board Review Processing                 | An admin staff is preparing to send out the board's review outcome to you.                                                                                                    |
| Board Letter Preparation                | An admin staff is preparing the board review determination letter.                                                                                                    |
| QC for Letters and Documents            | An admin staff is reviewing your determination letter.                                                                                                    |
| QA Letter Processing                    | An admin staff is preparing the review determination letter.                                                                                                    |